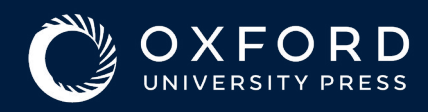

## Read & Publish Agreement 著者向けのガイド

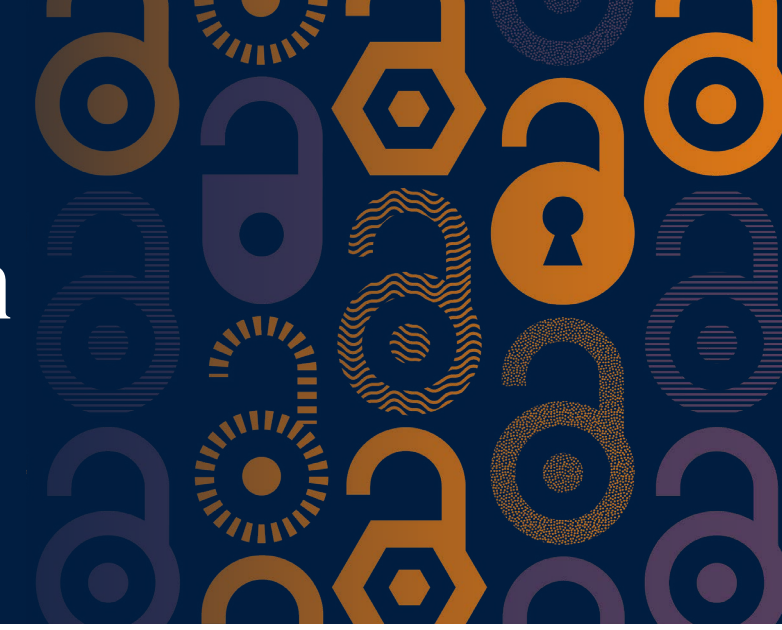

 ・論文が査読され、出版の承認がされた後に、オンラインライセンス支払いシステム、SciPrisへのリンクを含んだメールが
 ・送信されます。SciPrisは、所属機関や投稿論文の種類がRead & Publish(R&P)契約の出版枠を使用する資格に該当するか
 を確認します。

|                               | SciPris                                                                                                    |
|-------------------------------|----------------------------------------------------------------------------------------------------|
|                               |                                                                                                    |
|                               | Dear                                                                                                    |
|                               | Congratulations on the acceptance of your article:                                                                                                    |
|                               | <ul> <li>Article:</li> <li>DOI:</li> <li>Journal:</li> </ul>                                                                                                    |
| lect a license」を<br>ックしてください。 | has an <u>open access agreement</u> in place with Oxford University Press which your article is eligible for. In order to proceed with publication, please select a license for the article. |
|                               | You will need an Oxford University Press SciPris account in order to select a license for your article.                                                                                      |
|                               | If you need further assistance, please <u>contact customer services</u> .                                                                                                    |

## **7** R&P契約の出版枠の使用申請に進みます。

| SciPris stg                                                                                                    |                                                                                                    |                    |
|----------------------------------------------------------------------------------------------------|----------------------------------------------------------------------------------------------------|--------------------|
| O OXFORD                                                                                                    |                                                                                                    |                    |
| aa                                                                                                    | S                                                                                                    |                    |
| Welcome Register/Sign In Select a license Arrange payment                                                                                                    | Confirmation                                                                                                    |                    |
| Congratulations on the acceptance of your article                                                                                                    |                                                                                                    |                    |
| In order to proceed with publication, you now need to select a license. You will need an Oxford University Press SciPris account; If you do not have one, you will be able to register on the next page. | and the second second se |                    |
| You can sign in to your account at any time to access the license for your article(s), make payments, or track the publication status. If you need further assistance, please contact customer services. | Article Details                                                                                                    | Continue with open |
| Open access agreement<br>has an open access agreement in place with Oxford University Press which your article is eligible for.                                                                          | Article                                                                                                    |                    |
| Continue with open access agreement                                                                                                    | DOI                                                                                                    |                    |
| If you have a separate funding arrangement to pay for Open Access publishing, or do not wish to publish Open Access through 's open access agreement, you can opt out and Salect a License               |                                                                                                    | クリックします。           |

R&P契約の対象タイトルにこちらの画面が表示されない場合は、SciPris経由で弊社のカスタマーサポートチーム、もしくは図書館員(電子ジャーナルまたは転換契約担当者)にご連絡ください。

**3.** ログインします。個人アカウントをお持ちでない場合は、アカウントを作成してください。 (このシステムは論文を投稿した際に利用するシステムとは異なります)

|         | •                                                             |                       |                 |         |
|---------|---------------------------------------------------------------|-----------------------|-----------------|---------|
| Welcome | Register/Sign In                                              | 3<br>Select a license | Arrange payment | Confirm |
|         | Sign In<br>Sign in to your Oxford University Press SciPris at | ccount.               |                 |         |
|         | Author                                                        |                       |                 |         |
|         | Select Author                                                 | ~                     |                 |         |

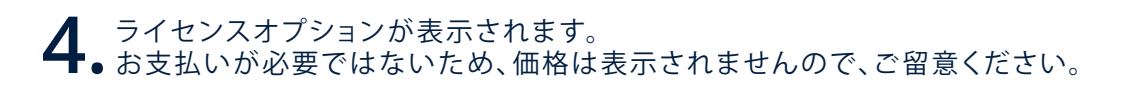

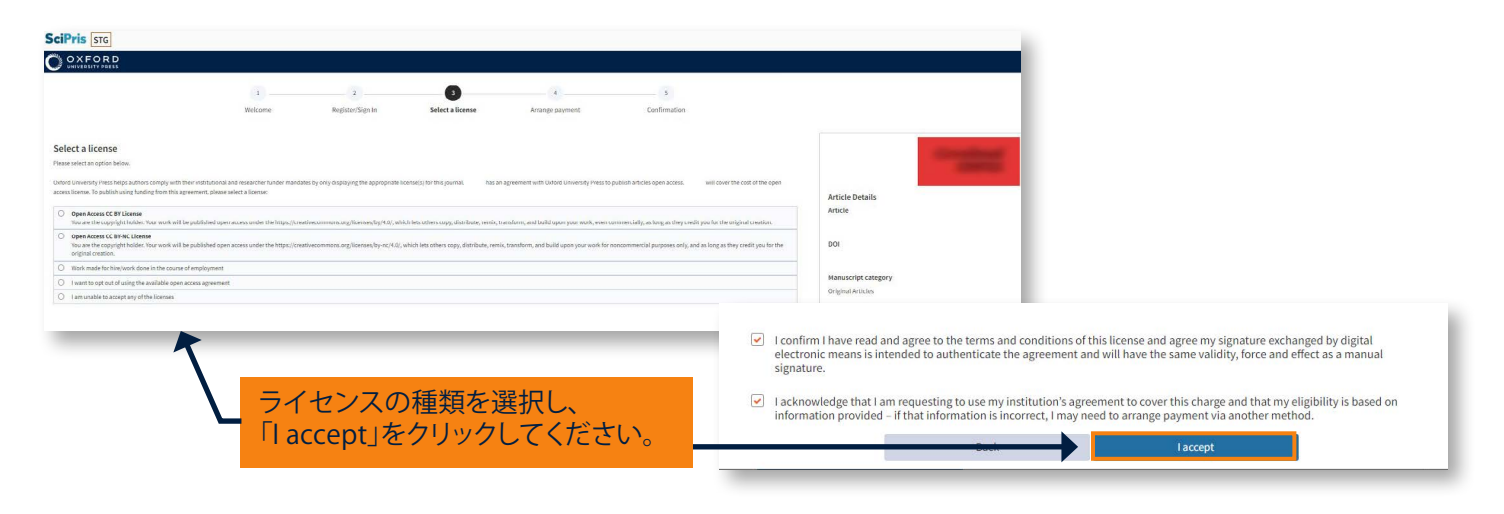

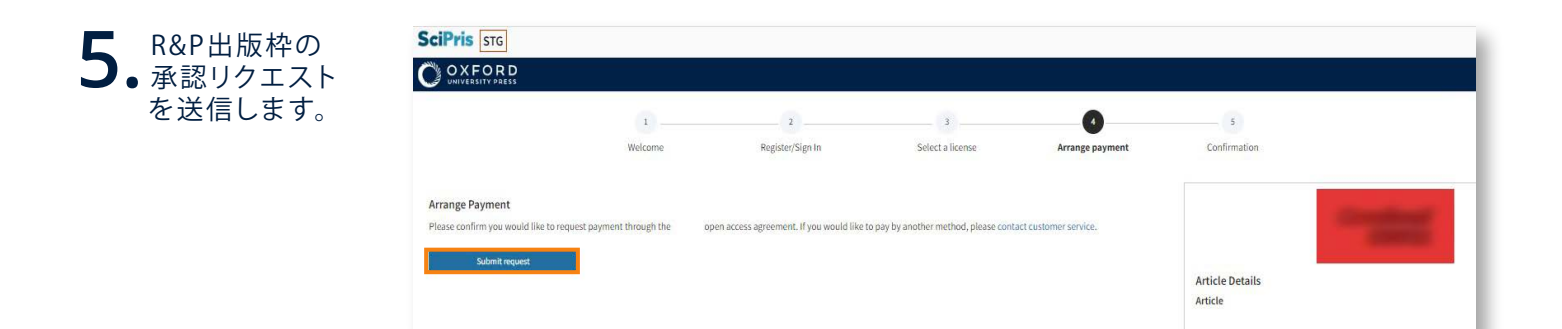

| <b>6.</b> ダッシュボードを<br>閲覧、もしくは | SCIPVIS STG<br>OXFORD<br>UNIVERSITY PRESS                                                       |   |  |  |  |
|-------------------------------|-------------------------------------------------------------------------------------------------|---|--|--|--|
|                               | 1 2 3 4 3                                                                                       |   |  |  |  |
|                               | Welcome Register/Sign In Select a license Arrange payment Confirmation                          |   |  |  |  |
|                               |                                                                                                 |   |  |  |  |
|                               |                                                                                                 |   |  |  |  |
|                               | Your request for payment has been sent                                                          |   |  |  |  |
|                               | An email has been sent to to request payment of the charge through their open access agreement. |   |  |  |  |
|                               | Your will receive an email when your has accepted or declined this request.                     | _ |  |  |  |
| ログアウトすることを                    | Go to your SciPris account dashboard Article                                                    |   |  |  |  |
| 忘れないでください。                    | DOI                                                                                             |   |  |  |  |
|                               | r                                                                                               |   |  |  |  |

academic.oup.com/journals/pages/librarians/read-publish-agreements

 $\langle \circ \rangle$ 

0

 $\overline{\mathbf{O}}$ 

 $\langle \circ \rangle$ 

( )

Read&Publish契約に関するお問い合わせは下記までご連絡ください。

( )

オックスフォード大学出版局 アカデミック部門 Tel: 03 - 5444 - 5858 Email: online.jp@oup.COM

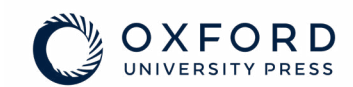

0

0

 $( \circ )$